# **PX-603F 準備ガイド「はじめにお読みください」**

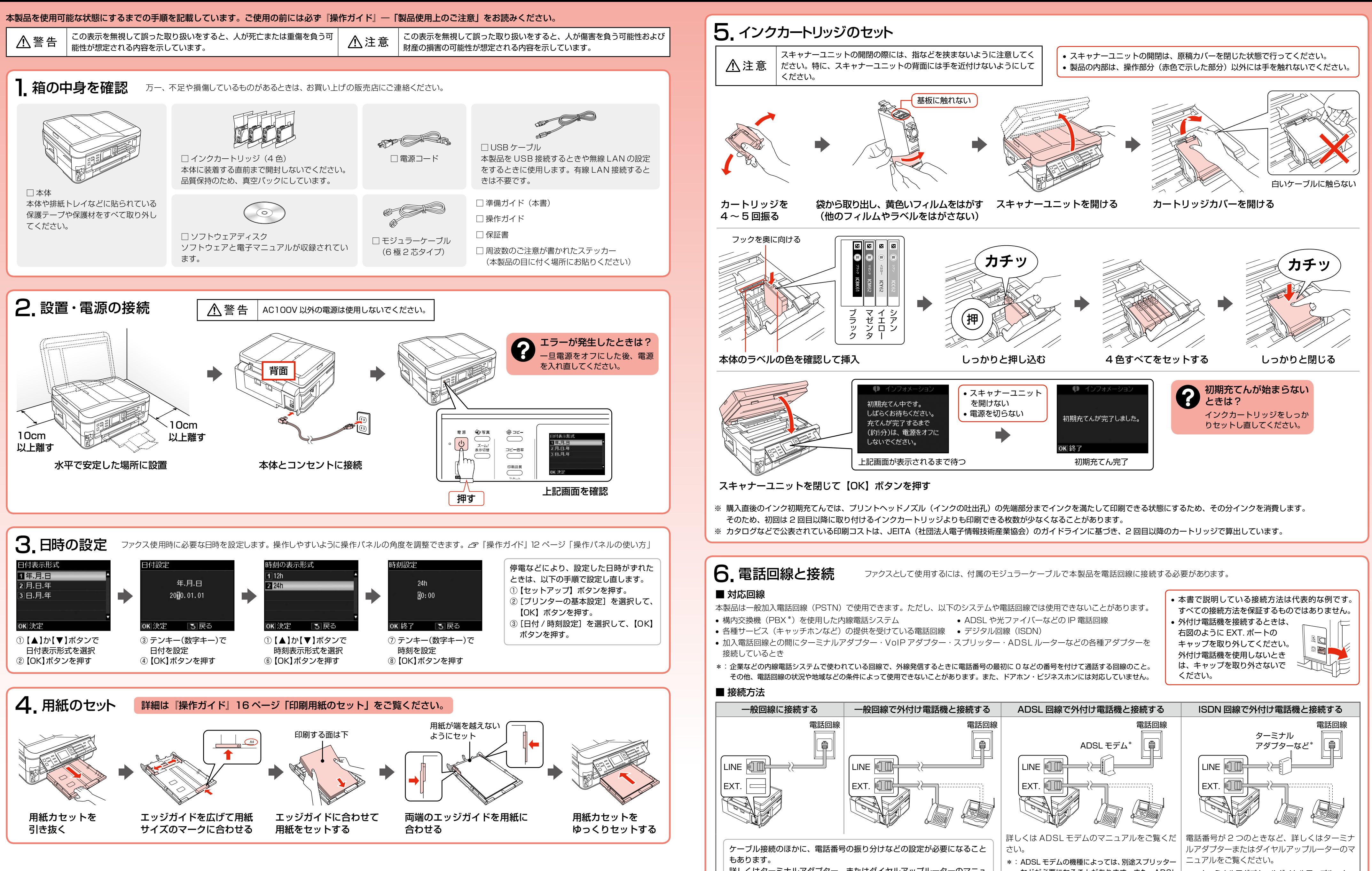

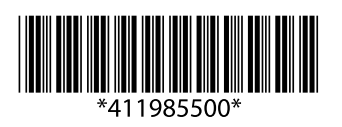

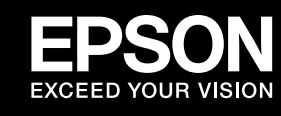

詳しくはターミナルアダプター、またはダイヤルアップルーターのマニュ アルをご覧ください。

などが必要になることがあります。また、ADSL | \*:ターミナルアダプターやダイヤルアップルーター モデムのポート名称は機種によって異なります (「PHONE」や「TEL」など)。

のポート名称は機種によって異なります(「電話 A」

や「TEL1」など)。

# 7. パソコンとの接続方法を選ぶ 本製品では以下の接続に対応しています。まずは、あなたが接続したい方法を選んでください。

- 本製品で無線 LAN・有線 LAN の接続を同時に利用することはできませんが、USB 接続とは同時に利用することができます。
- 弊社では、専門スタッフが訪問してパソコンと本製品の接続を設定する「おうちプリント訪問サービス」(有償)をご提供しています。詳細はエプソンのホームページでご確認ください。 < http://www.epson.jp/support/houmon/ >

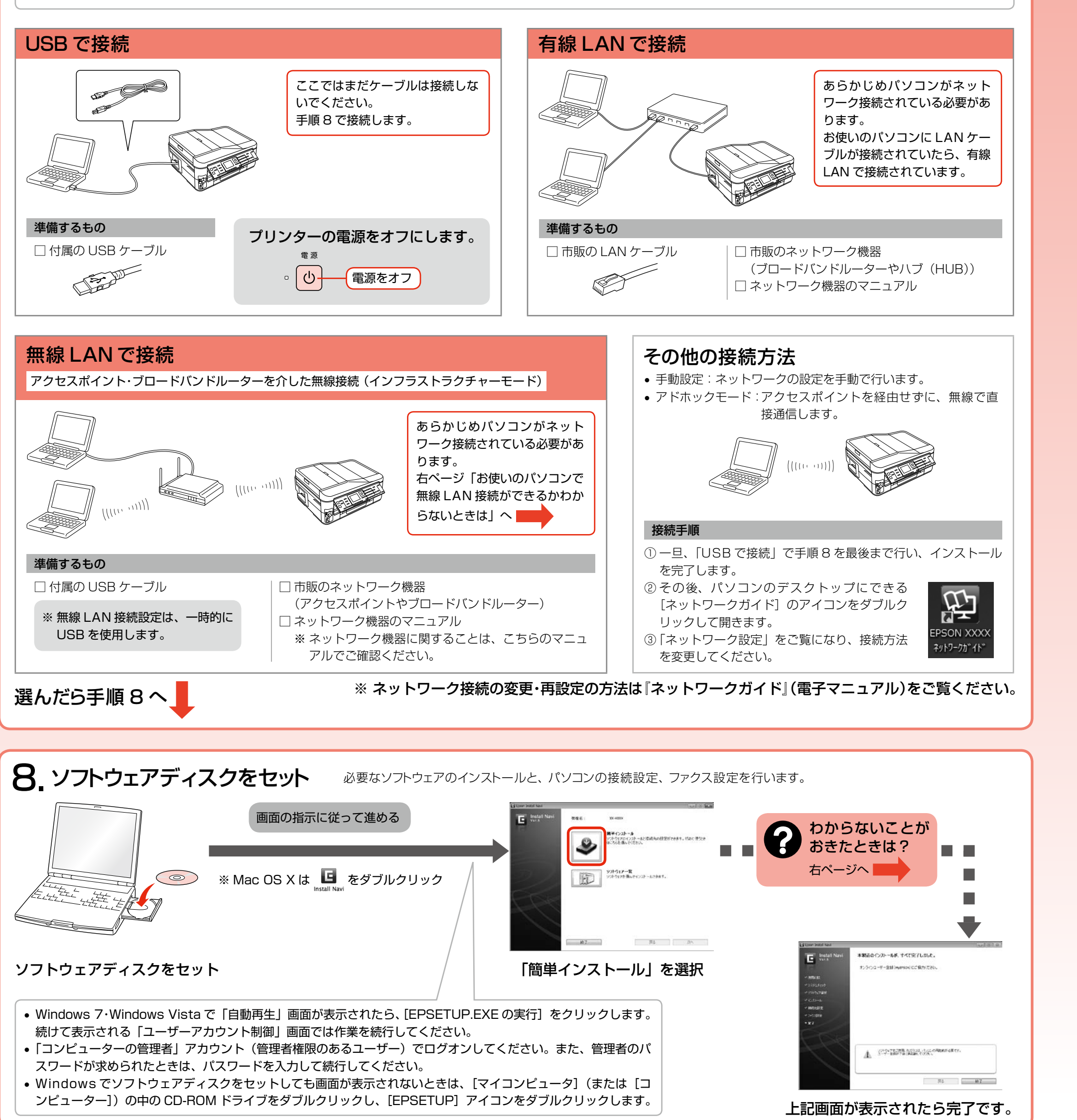

以上で準備は終了です。この後は『操作ガイド』(紙マニュアル)をご覧ください。

| 本製品の対応 OS は以下の通りです。なお、最新の OS 対応状況の詳細は、エプソンのホームページをご覧ください。<br>< http://www.epson.jp/support/taiou/os/ > |                                          |  |  |
|----------------------------------------------------------------------------------------------------|------------------------------------------|--|--|
| Windows                                                                                                | Mac OS                                   |  |  |
| • Microsoft <sup>®</sup> Windows <sup>®</sup> XP operating system 日本語版                                 | Mac OS X v10.4.11 ~ 10.6.x               |  |  |
| • Microsoft <sup>®</sup> Windows Vista <sup>®</sup> operating system 日本語版                              | 本書では、上記の OS(オペレーティングシステム)を「Mac OS X」と表記し |  |  |
| • Microsoft <sup>®</sup> Windows <sup>®</sup> 7 operating system 日本語版                                  | ています。                                    |  |  |
| 本書では、上記の OS(オペレーティングシステム)の総称として「Windows」と表記しています。                                                      |                                          |  |  |

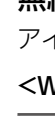

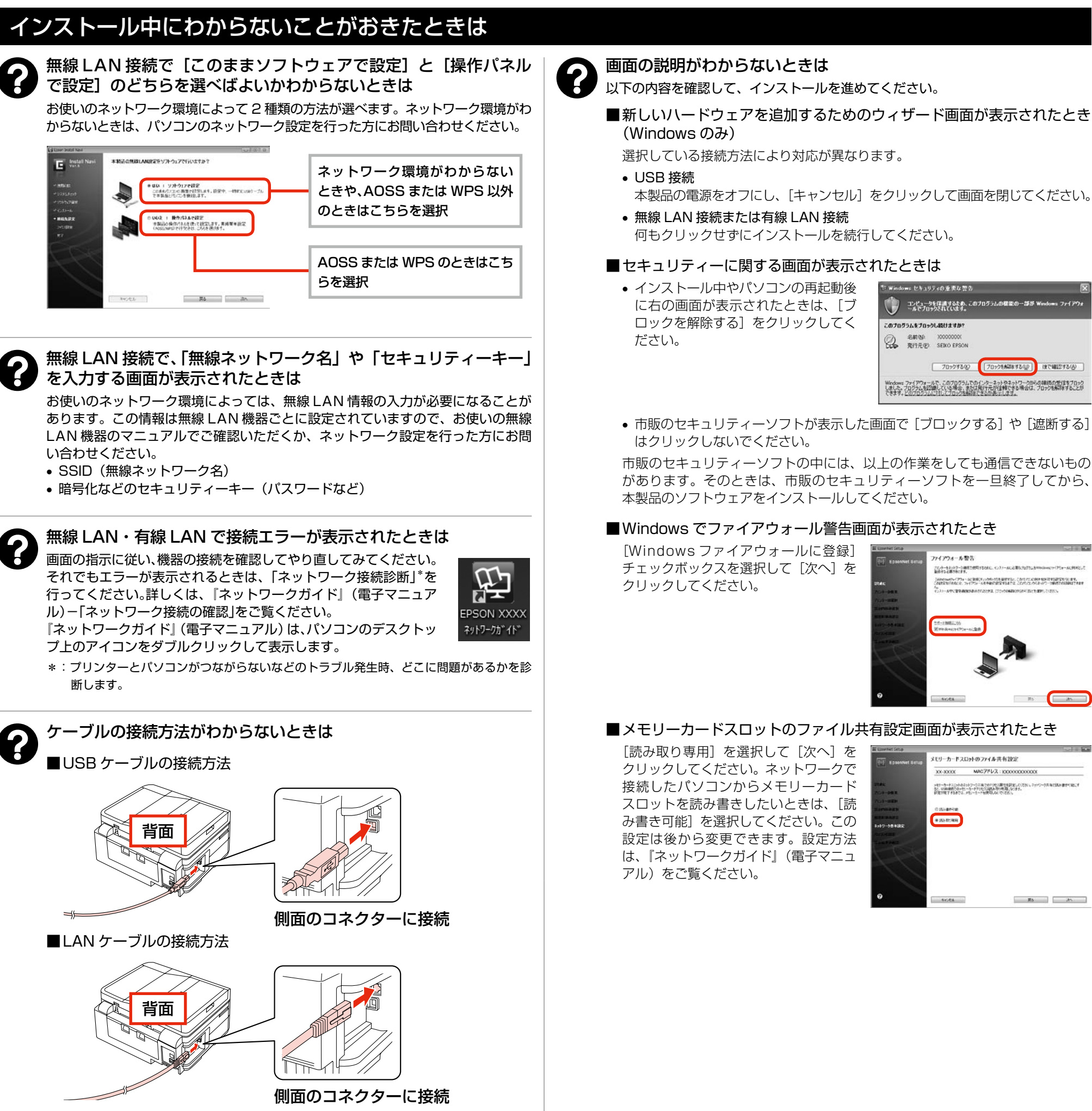

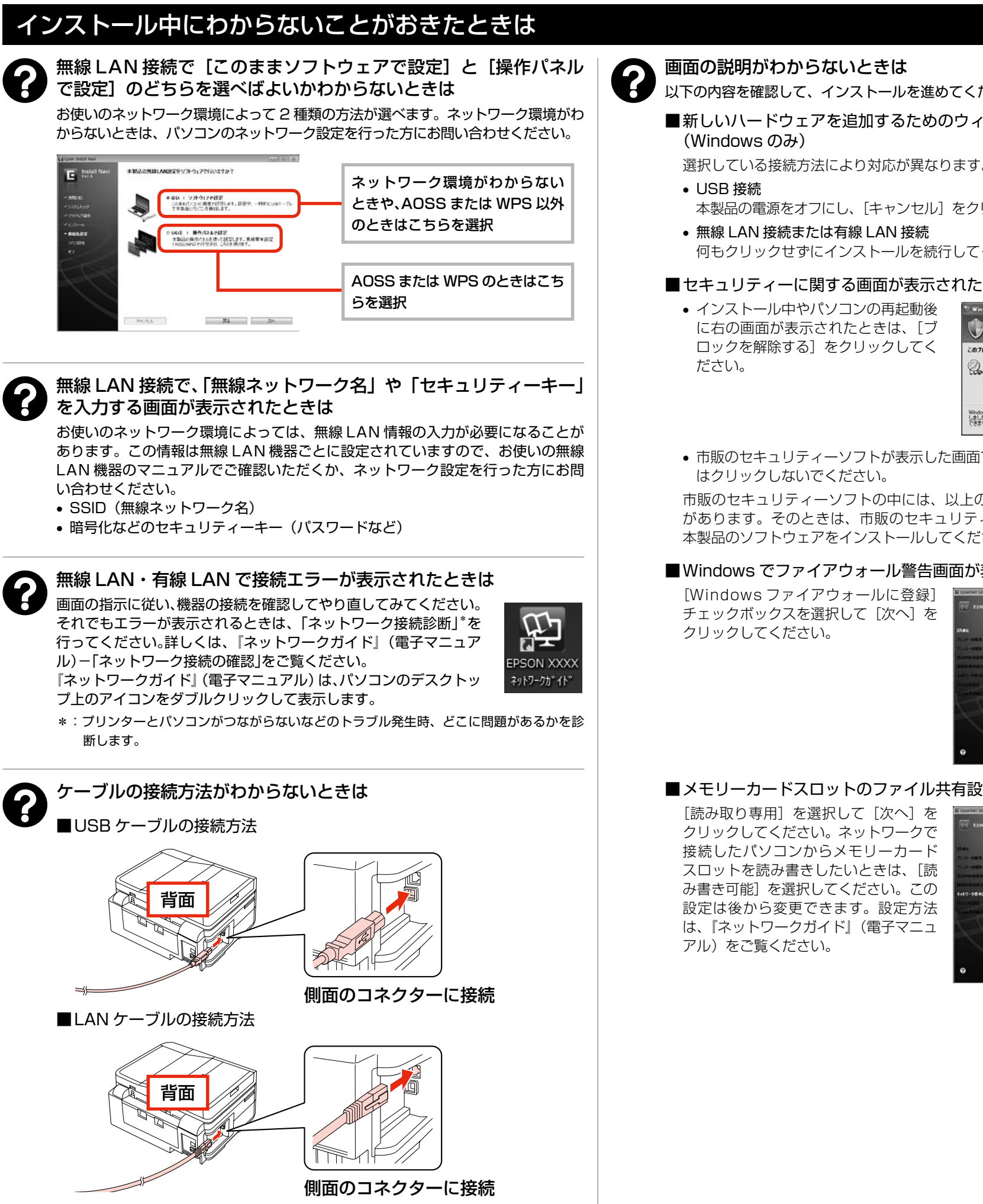

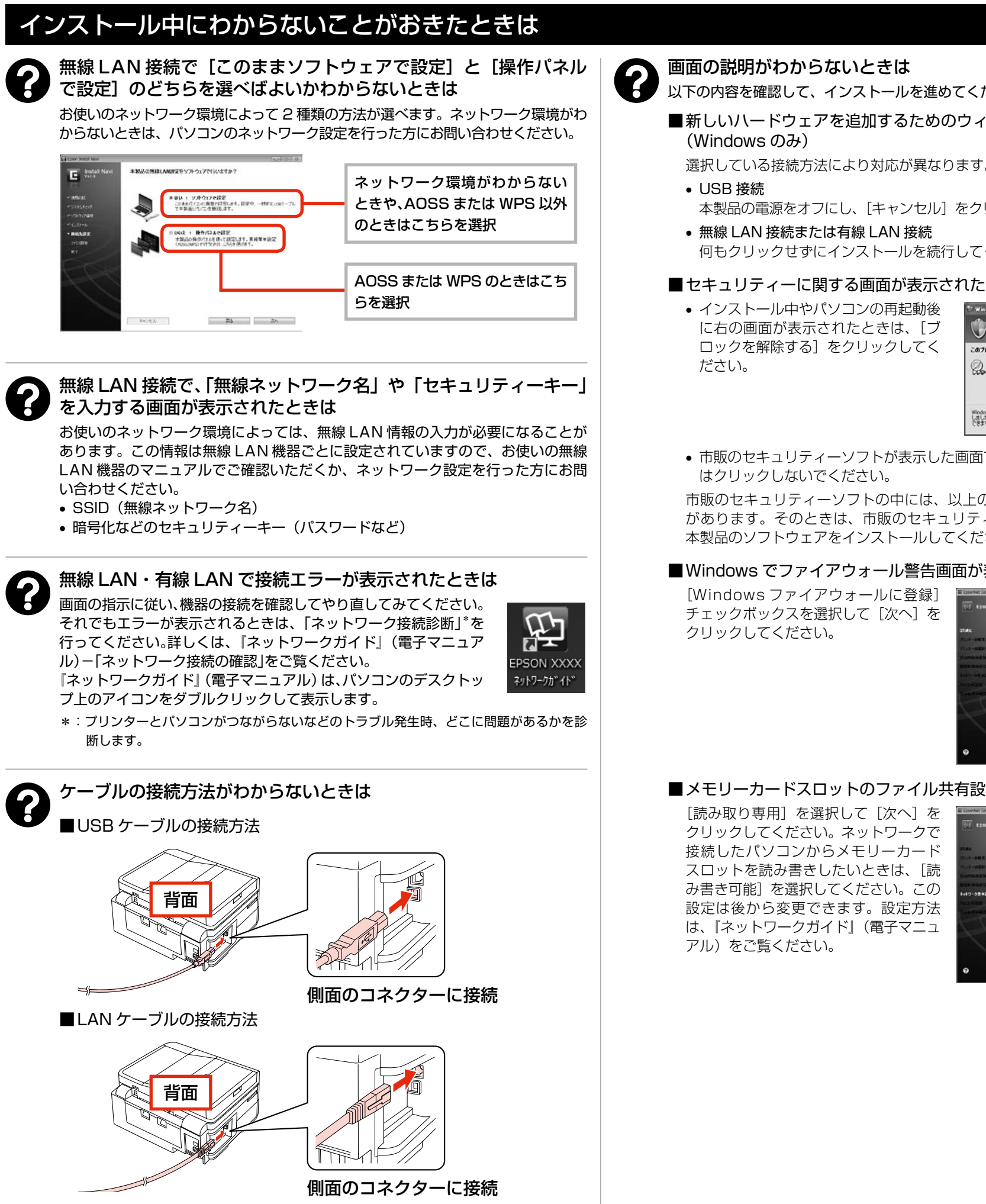

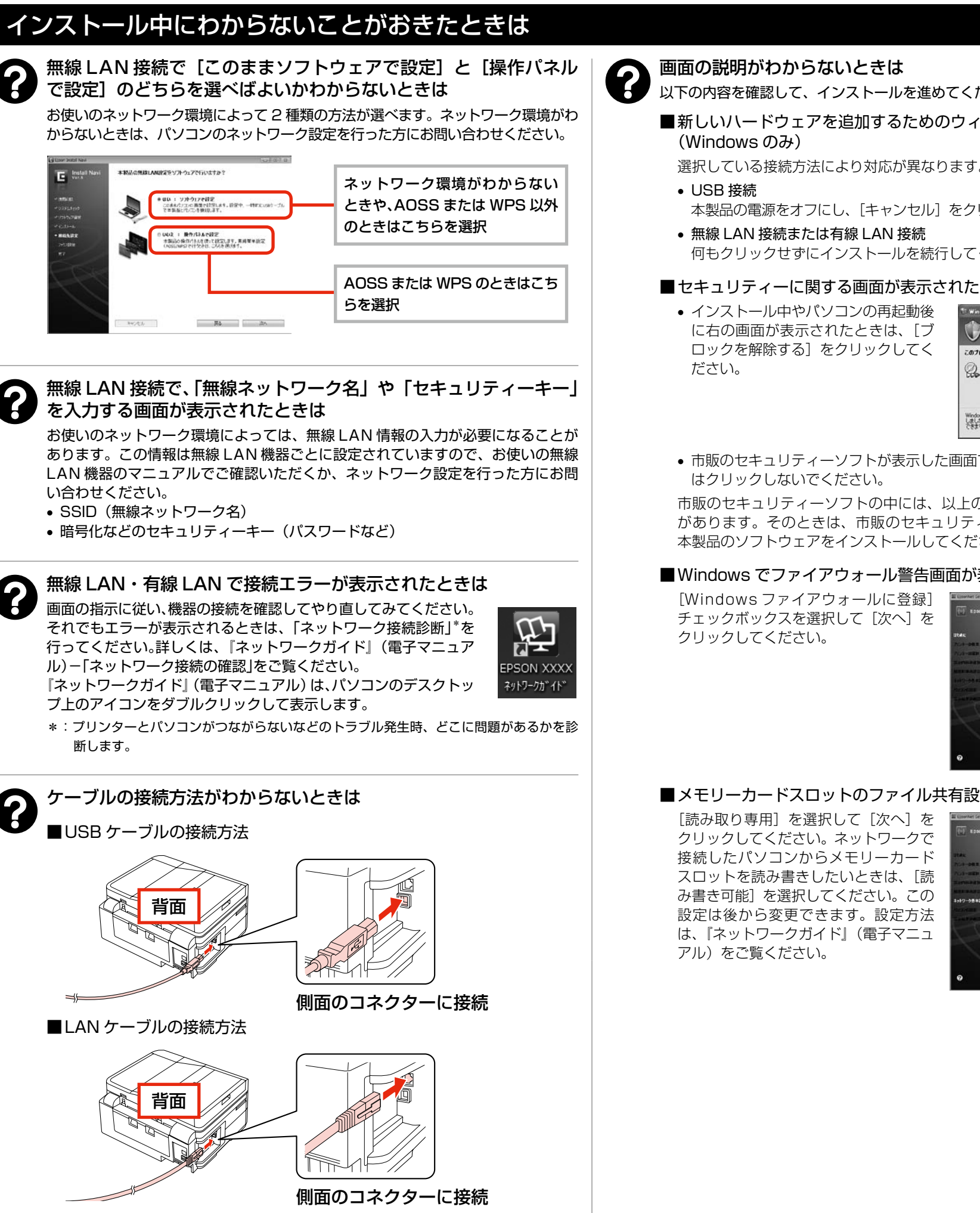

## お使いのパソコンで無線 LAN 接続ができるかわからないときは

### パソコンでネットワーク設定画面を表示します。

| Vindows 7     | :[スタート]                   | - [コントロールパネル] | - [ネットワークの状態とタスクの表示] - [アダプターの設定の変更]の  | 順にクリック |
|---------------|---------------------------|---------------|----------------------------------------|--------|
| Vindows Vista | ı:[スタート]                  | - [コントロールパネル] | - [ネットワークの状態とタスクの表示] - [ネットワーク接続の管理]の  | 順にクリック |
| Vindows XP    | :[スタート]                   | - [コントロールパネル] | - [ネットワークとインターネット接続] - [ネットワーク接続] の順にク | リック    |
|               | <b>F A</b> · · · <b>T</b> |               |                                        |        |

Mac OS X : [アップル] – [システム環境設定] – [ネットワーク] の順にクリック

### 無線 LAN 接続するための機器がパソコンに搭載されているときは、以下のように表示されます。

アイコンは OS のバージョンにより異なります。

<Windows>

<Mac OS X>

| アイコン | 説明                                                                                           |  |
|------|----------------------------------------------------------------------------------------------|--|
| S.   | パソコンは、アクセスポイントと無線 LAN 接続されています。                                                              |  |
| ×    | 無線 LAN 接続するための機器が認識されていますが、正常に動作<br>していません。<br>パソコン・アクセスポイントなどのマニュアルをご覧になり、接続<br>設定を行ってください。 |  |

| アイコン | ランプの色    | 説明                                                                                           |  |
|------|----------|----------------------------------------------------------------------------------------------|--|
|      | 緑        | パソコンは、アクセスポイントと無線 LAN 接続され<br>ています。                                                          |  |
|      | 赤またはオレンジ | 無線 LAN 接続するための機器が認識されています<br>が、正常に動作していません。<br>パソコン・アクセスポイントなどのマニュアルをご<br>覧になり、接続設定を行ってください。 |  |

[ 70ックする(2) [ 70ックをあざまする(2) ほで確認する(6)

enamy(P9),从1995年1月1日的市场工具建筑工具。CATIPLCOIPADATELESTER/H1914。 全球行动化学,2月17日,人名布勒尔斯里里扎在2日,CATIPLCOIPADATELESTER

>4日・キャスにから20月フロウス単位の7002期14月2回してになり、2日から一次共有で加速用すり出しず など、Unite時代の4日・カードがなど2月4月かり作用しなります。 料定が用するまでは、メリンカードを使用見るができた。

#5 **3**%

Its An

アウォール製作

クル・ウーをとうトラーン律問で 自然マン・クラスの第二日の

# 355TC/RH